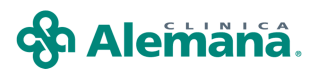

## INSTRUCTIVO CONSTANCIA DE INFORMACION AL PACIENTE GES

## Actualizado Junio 2011

Para cumplir con la norma del Ministerio de Salud acerca de informar a **todo paciente afiliado a ISAPRE o FONASA**, cuyo problema de salud esté incluido dentro del listado de garantías explícitas vigentes, se ha dispuesto y facilitado el acceso al registro del documento de constancia de información al paciente GES en Ficha Clínica Electrónica.

En la pantalla principal, desde cualquier ámbito de atención se encuentra habilitado el botón **"GES"**, para el registro del documento mencionado.

| Paciente Información General                       | Episodio                               |
|----------------------------------------------------|----------------------------------------|
|                                                    | ▲ 16 21/07/2009 10:45                  |
| Historia J5. T. Documento (BUT JT                  | Encuentro                              |
| Paciente                                           | ▲ 82 07/06/2011 14:58                  |
| Edad 38 AÑOS Sexo FEMENINO Grupo Sanguíneo Du      | Alertas Médicas                        |
|                                                    | 1234-3 PRUEBA PRUEBA,Radioterapia      |
|                                                    | Médico Tratante                        |
| →S Prestaciones Médicas 🖹 GES Especialidad Todas 🗸 | Especialidad Ginecología y Obstetricia |
|                                                    | Médico Tratante                        |

En el ámbito de Urgencia y Ambulatorio, el sistema despliega un mensaje recordatorio "¿El paciente tiene un problema de salud GES aún no informado?"

- Ambulatorio: En la primera instancia del cierre de encuentro.
- **Urgencia:** Al cerrar el encuentro en que se genera el alta.

| Historia Clinica                                                     |   |
|----------------------------------------------------------------------|---|
|                                                                      |   |
| <br>¿El paciente tiene algún problema de salud GES aún no informado? |   |
|                                                                      |   |
|                                                                      |   |
| 👔 Si 🛛 🖉 No                                                          | в |
| Si No                                                                | D |

En el ámbito de Hospitalización, no hay mensaje recordatorio. El médico **debe cumplir con** esta norma en el momento que confirma el diagnóstico y consignarlo en la FCE.

Desde el cuadro de diálogo anterior, puede consultar:

**A.- "Historial de las Patologías GES registradas":** permite consultar las patologías GES registradas previamente, con el botón al centro del cuadro.

| Patologias GES                                                                                 |                                             |                                      |                 |
|------------------------------------------------------------------------------------------------|---------------------------------------------|--------------------------------------|-----------------|
| Patologías GES Paciente                                                                        |                                             |                                      |                 |
| Paciente                                                                                       | T                                           | ipo Documento                        | Historia        |
|                                                                                                |                                             |                                      |                 |
| Patologías Asociadas                                                                           |                                             |                                      | 1               |
| Fecha Médico                                                                                   | Cód. Pat.                                   | Descripción Patología                | Carfin          |
|                                                                                                |                                             |                                      |                 |
| 4                                                                                              |                                             |                                      | ×               |
| Nota: La consulta corresponde a los datos gra<br>realmente informadas y firmadas por el pacien | abados en el sistema de FCE que pued<br>te. | e no coincidir en un 100% con las pa | tologías Cerrar |
|                                                                                                |                                             |                                      | HCIK056         |

En el ámbito de paciente hospitalizado, como no muestra el mensaje recordatorio, encontrará el botón **"Historial de las Patologías GES registradas"** presionando directamente el botón GES.

| Patologías GES Paciente                       |                                        |       |                   |                                            |
|-----------------------------------------------|----------------------------------------|-------|-------------------|--------------------------------------------|
| Patologías GES<br>Nombre Agru<br>Código Patok | ador ador gía GES Nombre Patología GES | T     | <u>in B</u> uscar | Historial de patologías GES<br>regsitradas |
| Patologi as Existentes<br>Descripción I       | rupo Cód. Pat.                         | Desci | ripción Patología |                                            |

B.- El listado de garantías explicitas con el botón "Consulta Pat. GES".

Luego se debe responder según corresponda. Si la respuesta es **afirmativa** se despliega la **pantalla del formulario de registro**, si la respuesta es **negativa** el mensaje se **cierra** y vuelve a la pantalla original

La pantalla de consulta permite la búsqueda a través del nombre agrupador (criterio creado por el MINSAL para agrupar patologías según categoría), código o nombre de la patología.

| Patologías Gl    | S Paciente           |                      |   |                      |                             |
|------------------|----------------------|----------------------|---|----------------------|-----------------------------|
| - Patologías GES |                      |                      |   |                      |                             |
|                  | Nombre Agrupador     |                      | • | 💏 <u>B</u> uscar     | Historial de patologías GES |
|                  | Código Patología GES | Nombre Patología GES |   |                      |                             |
| Patologías Exi   | stentes              |                      |   |                      |                             |
|                  | Descripción Grupo    | Cód. Pat.            | D | escripción Patología |                             |

## **ELABORACIÓN DEL DOCUMENTO**

Ante la respuesta afirmativa al mensaje recordatorio o el acceso voluntario a través del botón GES, se despliega el formulario para el registro del documento: se destaca en rojo los datos que son OBLIGATORIOS.

| Patologías GES Paciente                                 |                                     |                       |                             |                               |
|---------------------------------------------------------|-------------------------------------|-----------------------|-----------------------------|-------------------------------|
| Datos Paciente                                          |                                     |                       |                             |                               |
| vitacura 5951                                           |                                     |                       |                             |                               |
| Región* Ciuda                                           | d*Comuna*                           |                       | Correo Electrónico (e-mail) | *                             |
| METROPOLITANA Santi                                     | ago 🗾 Vitacura                      | <b>-</b>              | ffffffff@dddddddd           |                               |
| 1234567 91234567                                        | * Datos Obligatorios                |                       |                             |                               |
| Patologías GES                                          |                                     |                       |                             |                               |
| Nombre Agrupador                                        | <b>•</b>                            |                       | Buscar                      | E=Historial de patologías GES |
| Código Patología GES                                    | Nombre Patología GES                |                       |                             | registradas                   |
| Patologías Existentes                                   |                                     |                       |                             |                               |
| Descripción Grupo Cód. Pat.                             |                                     | Descripción Pa        | atología                    |                               |
|                                                         |                                     |                       |                             |                               |
|                                                         |                                     |                       |                             |                               |
|                                                         |                                     |                       |                             |                               |
|                                                         |                                     |                       |                             |                               |
|                                                         |                                     |                       |                             |                               |
|                                                         | Law 1 La                            | - 1                   |                             |                               |
| Patologías Seleccionadas del Paciente                   |                                     | <u> </u>              |                             |                               |
| Descripción Grupo     Cód Pat                           |                                     | Descripción F         | Patología                   |                               |
|                                                         |                                     | Decompotenti          |                             |                               |
|                                                         |                                     |                       |                             |                               |
|                                                         |                                     |                       |                             |                               |
|                                                         |                                     |                       |                             |                               |
|                                                         |                                     |                       |                             |                               |
|                                                         |                                     |                       |                             |                               |
| Estado del problema Datos persona                       | que tomo conocimento (indicar en ca | iso que no sea el pac | iente)                      |                               |
| C Confirmación diagnóstica Nombre                       |                                     |                       |                             |                               |
| Paciente en tratamiento Rut                             | Correo Electrónico                  | (e-mail)              |                             |                               |
| Teléfono Celular                                        |                                     |                       |                             |                               |
|                                                         |                                     | 1                     | 1                           |                               |
|                                                         | X                                   | Cancelar 🖉            | Imprimir                    | Grabar 20 Cerrar              |
| M(38000): No existen registro de Patologías GES para el | paciente                            |                       |                             | HCIK054                       |

1.- "Datos del paciente",

En la parte superior, "Datos del paciente", se deben completar <u>todos los datos</u> que no se levanten automáticamente o modificar si es necesario.

\*Domicilio: se registra con texto libre.

\*Región / Ciudad / comuna: seleccionar del listado.

| Patologias GES Paciente                                                                                                    |                                                                                                    |                                                                                                    |                             |                                            |
|----------------------------------------------------------------------------------------------------|----------------------------------------------------------------------------------------------------|----------------------------------------------------------------------------------------------------|-----------------------------|--------------------------------------------|
| Datos Paciente<br>Dirección Particular<br>Vitacura 5955555                                                                             |                                                                                                    |                                                                                                    |                             |                                            |
| Región<br>METROPOLITANA<br>DEL UBERTADOR BDO. O HIGGINS<br>DESCONOCIDA<br>PLMAGALLANES<br>METROPOLITANA<br>Sin Información<br>TAPAPACA | Ciudad<br>Santiago<br>Padre Hurtado<br>Parne<br>Peñalor<br>Puente Alto<br>San Bernardo<br>San José de Maipo<br>Santiago | Comuna<br>Quinta Normal<br>Recoleta<br>Renca<br>San Joaquín<br>San Miguel<br>San Ramón<br>San Ramón | Correo Electrónico (e-mail) | Historial de patologías GES<br>registradas |

Completar los otros campos registrando con texto libre:

\*Correo electrónico

\*Teléfono

\*Teléfono celular

| Patologías GES Paciente                                    |                               |                    |                             |  |
|------------------------------------------------------------|-------------------------------|--------------------|-----------------------------|--|
| Datos Paciente<br>Dirección Particular<br>Vitacura 5955555 |                               |                    |                             |  |
| Región<br>METROPOLITANA                                    | Ciudad<br>Santiago            | Comuna<br>Vitacura | Correo Electrónico (e-mail) |  |
| Teléfono<br>1234567                                        | Teléfono Celular<br>6-1234567 |                    |                             |  |

\*<u>Todos estos datos son obligatorios</u>, si no se cuenta con estos, se debe registrar con texto libre, explicando brevemente la situación. Ej: No informa, No tiene.

2.- Registro de Patología GES:

| 1. Búsqueda patología GES                                                                                                    |
|----------------------------------------------------------------------------------------------------|
| Patologías GES<br>Nombre Agrupador<br>Código Patología GES<br>Nombre Patología GES<br>Patologías Existentes                                                                                                    |
| Descripción Grupo Cód. Pat. Descripción Patología                                                                                                    |
| 2. Asocie patología GES seleccionada                                                                                                    |
| Patologías Seleccionadas del Paciente                                                                                                    |
| 3. Definir estado<br>4. Toma de conocimiento por<br>tercero                                                                                                    |
| Estado del problema       Datos persona que tomo conocimento (indicar en caso que no sea el paciente)         C Confirmación diagnóstica       Nombre         Rut       Correo Electrónico (e-mail)         Teléfono Celular       Teléfono Celular |
|                                                                                                    |

a.- Búsqueda de la garantía explícita

A través de Nombre Agrupador (despliegue y seleccione correspondiente), digitación del código o Nombre de la patología (digite y presione ENTER o BUSCAR).

| Patologias GE       | S Paciente     |             |                |                                                                                                    |  |  |
|---------------------|----------------|-------------|----------------|----------------------------------------------------------------------------------------------------|--|--|
| - Patologías GES    |                |             |                |                                                                                                    |  |  |
|                     | Nombre Agru    | pador       |                |                                                                                                    |  |  |
|                     | Código Patolo  | gía GES     | ADULTO         | MAYOR                                                                                                    |  |  |
| - Patologías Exis   | tentes         | 1           | ARTICUL        | ACIONES                                                                                                    |  |  |
|                     | Descrinción (  | Srupo [     | COBAZO         |                                                                                                    |  |  |
|                     | D COCINPCION 1 | 1000        | ENFERM         | EDADES CRONICAS                                                                                                    |  |  |
|                     |                |             | HOMBRE         |                                                                                                    |  |  |
|                     |                |             | MOJEN          |                                                                                                    |  |  |
| Patologías GES      |                |             |                |                                                                                                    |  |  |
|                     | Nombre Agr     | upador 4    | CANO           | ER Buscar Historial de patologías GES                                                                                                    |  |  |
|                     | Código Pato    | logía GES 🛛 |                | lenshe Bateleo (s. CES                                                                                                    |  |  |
| Details of a s Evic |                |             | · · ·          |                                                                                                    |  |  |
| Fatologias Exis     | aentes         | C           | Lection.       |                                                                                                    |  |  |
|                     | Descripcion    | Grupo       | 2 Log. Pat.    | CANCER CERVICOLITERINO                                                                                                    |  |  |
| CANCER              | 2              |             | 4              | ALIVIO DEL DOLOR POR CANCER AVANZADO Y CLUDADOS PALIATIVOS                                                                                                    |  |  |
| CANCER              | 2              |             | 8              | CANCER DE MAMA EN PERSONAS DE LA AÑOS Y MAS                                                                                                    |  |  |
| CANCEE              | }              |             | 14             | CANCER EN MENDRES DE 15 AÑOS                                                                                                    |  |  |
| CANCEE              | 3              |             | 16             | CANCER DE TESTICIU O EN PERSONAS DE 15 AÑOS Y MAS                                                                                                    |  |  |
| CANCEF              | 1              |             | 17             | LINFOMAS EN PERSONAS DE 15 AÑOS Y MAS                                                                                                    |  |  |
| CANCER              |                |             |                |                                                                                                    |  |  |
| LANCEP              | }              |             | 26             | I CULECISTECTUMIA PHEVENTIVA DEL CANCER DE VESICULA EN PERSUNAS DE 35 A 49 ANUS SINTUMATICUS                                                                    |  |  |
| CANCEP              | }              |             | 26<br>27       | COLLECISTECTUMIA PREVENTIVA DEL CANCER DE VESICULA EN PERSUNAS DE 35.4.49 ANUS SINTUMATICUS<br>CANCER GASTRICO                                                  |  |  |
| CANCEP              | 1              |             | 26<br>27<br>28 | CULEUS LECTOMA PREVENTIVA DEL CANCER DE VESICULA EN PERSUNAS DE 35.4.49 ANUS SINTUMATICUS<br>CANCER GASTRICO<br>CANCER DE PROSTATA EN PERSONAS DE 15.4ÑOS Y MAS |  |  |

b. Seleccione la Garantía Explícita de Salud y asocie con la flecha

| 1                       |                   |           |                 |                       |
|-------------------------|-------------------|-----------|-----------------|-----------------------|
| _ Patologías Selecciona | adas del Paciente |           |                 |                       |
|                         |                   | Lect P +  | Haddar Headdon  | D. I. V. D. L. V.     |
|                         | Jescripcion Grupo | Lod. Pat. |                 | Descripcion Patologia |
| I CANCER                |                   | 27        | CANCER GASTRICO |                       |

c. Definir Estado del problema a través de la selección entre las opciones:

| Estado del problema       |
|---------------------------|
| Confirmación diagnóstica  |
| C Paciente en tratamiento |

3. En caso de toma de conocimiento por tercero, registre con texto libre los datos correspondientes:

| Estado del problema Datos persona que tomo conocimento (indicar en caso que no sea el paciente) |                            | Datos persona que tomo conocimento (indicar en caso que no sea el paciente) |
|-------------------------------------------------------------------------------------------------|----------------------------|-----------------------------------------------------------------------------|
| I                                                                                               | C Confirmación diagnóstica | Nombre                                                                      |
| I                                                                                               | C Paciente en tratamiento  | Rut Correo Electrónico (e-mail)                                             |
| I                                                                                               |                            | Teléfono Celular                                                            |
| 1                                                                                               |                            |                                                                             |
| l                                                                                               |                            | 🔀 Cancelar 🖾 Imprimir 🔄 Grabar 🗐 Cerrar                                     |

Finalmente Grabar y responder afirmativamente el mensaje e imprima:

| Historia | Clinica         |                             |
|----------|-----------------|-----------------------------|
| 2        | ¿Desea imprimir | el formato del informe GES? |
|          | Sí              | No                          |

Al responder **Sí**, se generarán automáticamente 2 copias impresas para ser firmadas por el notificador (profesional médico) y el notificado (paciente o tercero a cargo).

Una de las copias debe ser entregada al paciente o a su representante, junto con el listado de "Problemas de salud garantizados..." y la otra debe ser depositada en el buzón dispuesto para este fin por la institución.

Si responde **No**, igualmente permanecerá el botón Imprimir en el extremo inferior de la pantalla.

| Articulo 24                                                                                                    | °, Ley 19.966                                                                                                    |
|----------------------------------------------------------------------------------------------------|----------------------------------------------------------------------------------------------------|
|                                                                                                    |                                                                                                    |
|                                                                                                    | A AT EMANIA                                                                                                    |
| DIRECCIÓN : VITACURA 5951                                                                                                    | CIUDAD : Santiago                                                                                                    |
| NOMBRE PERSONA QUE NOTIFICA : PRUEBA PRUEBA P                                                                                                    | RUEBA                                                                                                    |
| KUI. 1254-5                                                                                                    |                                                                                                    |
|                                                                                                    |                                                                                                    |
| NOMBRE                                                                                                    |                                                                                                    |
| RUT : 492 -7 PREVISION :                                                                                                    | FONASA X ISAPRE                                                                                                    |
| DOMICILIO : Vitacura 5955555                                                                                                    |                                                                                                    |
| COMUNA: Vitacura REGION: METROPOLI                                                                                                    | ΓΑΝΑ                                                                                                    |
| N° TELEFONO FIJO :1234567 N° TE                                                                                                    | LEFONO CELULAR :6-12345467                                                                                                    |
| DIRECCION CORREO ELECTRONICO No informa                                                                                                    |                                                                                                    |
|                                                                                                    |                                                                                                    |
| CONFIRMACION DIAGNOSTICA GES:                                                                                                    |                                                                                                    |
| ARTRITIS REUMATOIDE                                                                                                    |                                                                                                    |
| X Confirmación Diagnóstica                                                                                                    | Paciente en Tratamiento                                                                                                    |
| Dectaro que, con esta recha y hora, he tomado conocimier<br>siempre que la atención sea otorgada en la red de Prestado<br>encuentro adscrito.<br><b>IPORTANTE:</b> | nto que tengo derecho a acceder a las Garantía Explícitas en Salud,<br>ores que me corresponde según Fonasa o Isapre, a la que me |
| Tenga presente que sí no se cumplen las garantías usted<br>Sí la respuesta no es satisfactoria, usted puede recurrir e                                             | puede reclamar ante Fonasa o la Isapre, según corresponda.<br>n segunda instancia a la Superintendencia de Salud.                 |
| FECHA Y HORA DE NOTIFICACIÓN:                                                                                                    | 07-06-2011 14:46:42                                                                                                    |
|                                                                                                    |                                                                                                    |
|                                                                                                    |                                                                                                    |
|                                                                                                    |                                                                                                    |
| INFORMÉ DIAGNÓSTICO GES                                                                                                    | TOMÉ CONOCIMIENTO                                                                                                    |
| (Firma de persona que notifica)                                                                                                    | (Firma o huella digital del paciente)                                                                                             |
| n caso que la persona que tomó conocimiento no sea el pa                                                                                                    | ciente, identificar:                                                                                                    |
| Nombre Nombre completo                                                                                                    | Rut :                                                                                                    |
| N° Teléfono Celular : 9-1234567 Dirección correo electr                                                                                                    | rónico xxxxxxxxxxx                                                                                                    |
|                                                                                                    |                                                                                                    |
|                                                                                                    |                                                                                                    |
|                                                                                                    |                                                                                                    |
|                                                                                                    |                                                                                                    |
|                                                                                                    |                                                                                                    |

## PROBLEMAS DE SALUD GARANTIZADOS SEGÚN D.S. N 1. DE 2010, DE SALUD

| 1INSUFICIENCIA RENAL CRONICA TERMINAL                                                                                                    |
|----------------------------------------------------------------------------------------------------|
| 2-CARDIOPATIAS CONGENITAS OPERABLES EN MENORES DE 15 AÑOS                                                                                                    |
|                                                                                                    |
| S-INFARTO AGUDO DEL MIOCARDIO                                                                                                    |
| 6-DIABETES MELLITUS TIPO I                                                                                                    |
| 7-DIABETES MELLITUS TIPO II                                                                                                    |
| 8-CANCER DE MAMA EN PERSONAS DE 15 ANOS Y MAS<br>6. DISPORTACIÓN ESCILOU ESCILOU ESCILOU ESCILOU ESCILOU ESCILOU ESCILOU ESCILOU ESCILOU ESCILOU ESCILOU ESCILOU                    |
| 10-TRATAMENTO QUERREGICO DE ESCOLIOSIS EN MENORES DE 25 AÑOS                                                                                                    |
| 11TRATAMIENTO QUIRURGICO DE CATARATAS                                                                                                    |
| 12. ENDOPROTESIS TOTAL DE CADERA EN PERSONAS DE 65 AÑOS Y MAS CON ARTROSIS DE CADERA CON LIMITACION FUNCIONAL SEVERA                                                                |
| 13FISURA LABIOPALATINA                                                                                                    |
| 15ESQUEZERENA                                                                                                    |
| 16CANCER DE TESTICULO EN PERSONAS DE 15 AÑOS Y MAS                                                                                                    |
| 17-LINFOMAS EN PERSONAS DE 15 AÑOS Y MAS                                                                                                    |
| 18. SINDROME DE INMUNODEFICIENCIA ADQUIRIDA VIH/SIDA<br>19. INEECCION DESDIGATORIA ADQUIRIDA VIH/SIDA                                                                               |
| 10-114-CUCION RESPIRATORIA RODDA (104) DADA DE MANEJO AMBULATORIO EN MENORES DE 5 AÑOS<br>20-NEUMONIA ADOLINEIDA EN LA COMUNIDAD DE MANEJO AMBULATORIO EN PERSONAS DE 55 AÑOS Y MAS |
| 21. HIPERTENSION ARTERIAL PRIMARIA O ESENCIAL EN PERSONAS DE 65 AÑOS Y MAS                                                                                                    |
| 22EPILEPSIA NO REFRACTARIA EN PERSONAS DESDE 1 AÑO Y MENORES DE 15 AÑOS                                                                                                    |
| 23-SALUD OKAL IN LEGKAL PARA NINOS DE 6 ANOS<br>24. DOEMATIDE7                                                                                                    |
| 25-TRANSIONEL<br>25-TRANSIONES DE GENERACION DEL IMPULSO Y CONDUCCION EN PERSONAS DE 15 AÑOS Y MAS QUE REQUIEREN MARCAPASO                                                          |
| 26-COLECISTECTOMIA PREVENTIVA DEL CANCER DE VESICULA EN PERSONAS DE 35 A 49 AÑOS SINTOMATICOS                                                                                       |
| 27-CANCER GASTRICO                                                                                                    |
| 28-CANCER DE PROSTATA EN PERSONAS DE 15 ANOS Y MAS<br>29. JUCIOS DE REFERIÇCION EN DERSONAS DE 65 AÑOS Y MAS                                                                        |
| 2ESTRABISMO EN MENORES DE 9 AÑOS                                                                                                    |
| 31RETINOPATIA DIABETICA                                                                                                    |
| 32-DESPRENDIMIENTO DE RETINA REGMATOGENO NO TRAUMATICO                                                                                                    |
| 33-TERMUFILIA<br>34-DEPRESIÓN EN PERSONAS DE 15 AÑOS Y MAS                                                                                                    |
| 35TRATAMIENTO QUIRURGICO DE LA HIPERPLASIA BENIGNA DE LA PROSTATA EN PERSONAS SINTOMATICAS                                                                                          |
| 36-ORTESIS (O AYUDAS TECNICAS) PARA PERSONAS DE 65 AÑOS Y MAS                                                                                                    |
| 37. ACCIDENTE CEREBROVASCULAR ISQUEMICO EN PERSONAS DE 15 ANOS Y MAS                                                                                                    |
| 30ENPERMEDIAD FULMONAR ODSTRUCTIVA CHONICA DE TRATAMIENTO AMBULATORIO<br>39ASMA ENQUILAL MODERADA Y SEVERA EN MENORES DE 15.400S                                                    |
| 40SINDROME DE DIFICULTAD RESPIRATORIA EN EL RECIEN NACIDO                                                                                                    |
| 41. TRATAMIENTO MEDICO EN PERSONAS DE 55 AÑOS Y MAS CON ARTROSIS DE CADERA Y/O RODILLA, LEVE O MODERADA                                                                             |
| 42HEMORRAGIA SUBARACNOIDEA SECUNDARIA A RUPTURA DE ANEURISMAS CEREBRALES                                                                                                    |
| 43-TRATAMENTO QUIRCINGO DE LOMORES FRIMARIOS DEL SISTEMA REVIOSO CENTRAL EN PERSONAS DE 15 ANOS O MAS                                                                               |
| 45LEUCEMIA EN PERSONAS DE 15 AÑOS Y MAS                                                                                                    |
| 46-URGENCIA ODONTOLOGICA AMBULATORIA                                                                                                    |
| 47SALUD ORAL INTEGRAL DEL ADULTO DE 60 ANOS<br>48DOI ITDAINATIZADO CRAVE                                                                                                    |
| 49-ATENCION DE URGENCIA DEL TRAUMATISMO CRANEO ENCEFALICO MODERADO O GRAVE                                                                                                    |
| 50TRAUMA OCULAR GRAVE                                                                                                    |
| 51FIBROSIS QUISTICA                                                                                                    |
| 32ANTIN'IS REUMATUDE<br>53CONSTIMO PERTINICIAL O REPENDENCIA RIESCO RATO A MOREBARO DE ALCOHOL Y REOCAS EN DERSONAS DE 20 AÑOS                                                      |
| 54 ANALGESIA DEL PRODUKTIK DE L'INDERNE SO DAGO A MODERADO DE ALCONOL Y DROGAS EN FERSONAS DE 20 ANOS                                                                               |
| 55-GRAN QUEMADO                                                                                                    |
| 56-HIPOACUSIA BILATERAL EN PERSONAS DE 65 AÑOS Y MÁS QUE REQUIEREN USO DE AUDIFONO                                                                                                  |
| 51REINOVANIA DEL FREMATIONO<br>58HIPOACUSA NEUROSENSORIAL BILATERAL DEL PREMATIIRO                                                                                                  |
| 59-DISPLASIA BRONCOPULMONAR DEL PREMATURO                                                                                                    |
| 60. EPILEPSIA NO REFRACTARIA EN PERSONAS DE 15 AÑOS Y MAS                                                                                                    |
| 51ASMA BIKUNQUIAL EN PERSONAS DE 15 ANOS Y MAS<br>62. ENEEDINETAD DE BADKINSON                                                                                                    |
| Sa-ARTRITIS IDIOPATICA JUVENIL                                                                                                    |
| 64. PREVENCIÓN SECUNDARIA INSUFICIENCIA RENAL CRÓNICA TERMINAL                                                                                                    |
| 65. DISPLASIA LUXANTE DE CADERAS                                                                                                    |
| 56SALUU ORAL INTEGRAL DE LA EMBARAZADA<br>67SSCI FROSIS MULTIDI E RECURRENTE DEMIENTE                                                                                               |
| 68.HEPATITIS B                                                                                                    |
| 69.HEPATITIS C                                                                                                    |
|                                                                                                    |
|                                                                                                    |
|                                                                                                    |